## デジとしょ信州 使い方マニュアル(PC版) ① ログイン 編 ~ はじめの一歩 まず使ってみましょう! ~

## 1 「デジとしょ信州」にアクセスする

デジとしょ信州のサイトへはこちらから

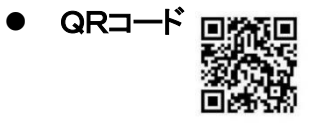

- URL <u>https://shinshu-kyodo-library.overdrive.com</u>
- 上田市内図書館のホームページからもアクセスできます。「電子図書館サイト」をクリック。

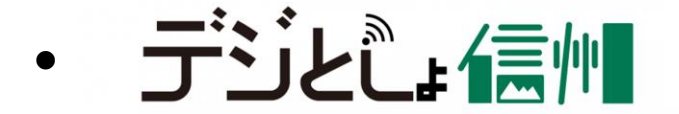

このロゴマークが出たときは、ロゴマークをクリック することでアクセスできます。

- 2 「デジとしょ信州」にログイン(サインイン)する
  - 「デジとしょ信州」 サイトから サインイン をクリック!!

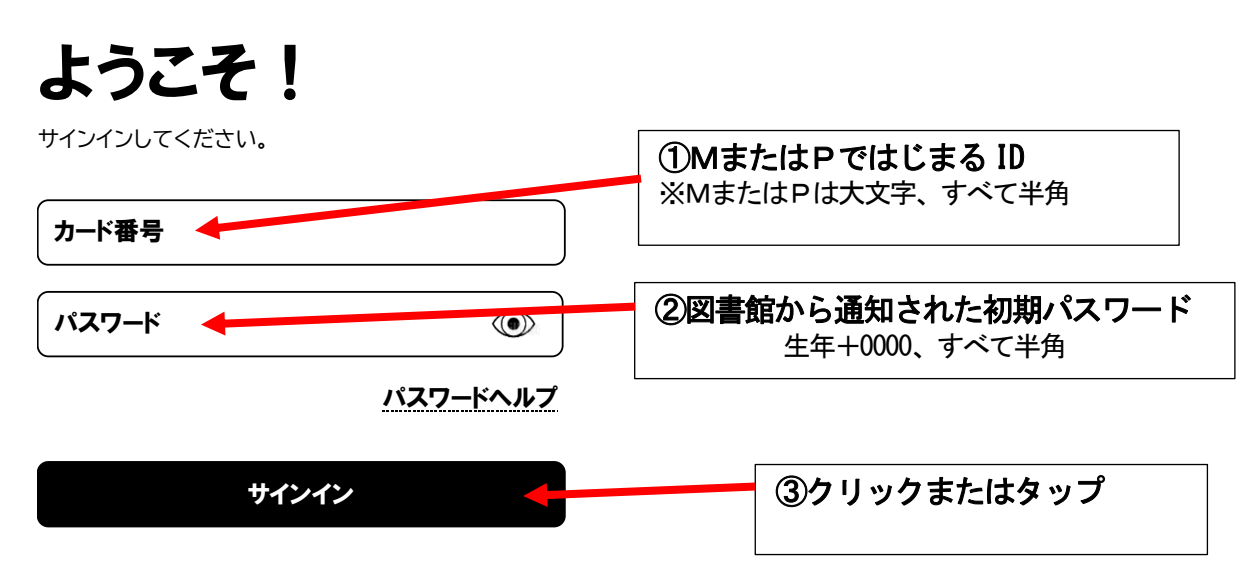

## 3 初期パスワードを変更する

 サインインができたらマイアカウントからいったん サインアウト して 初期パスワードを変更しましょう。

パスワードヘルプをクリックするとパスワード変更画面が出ます。

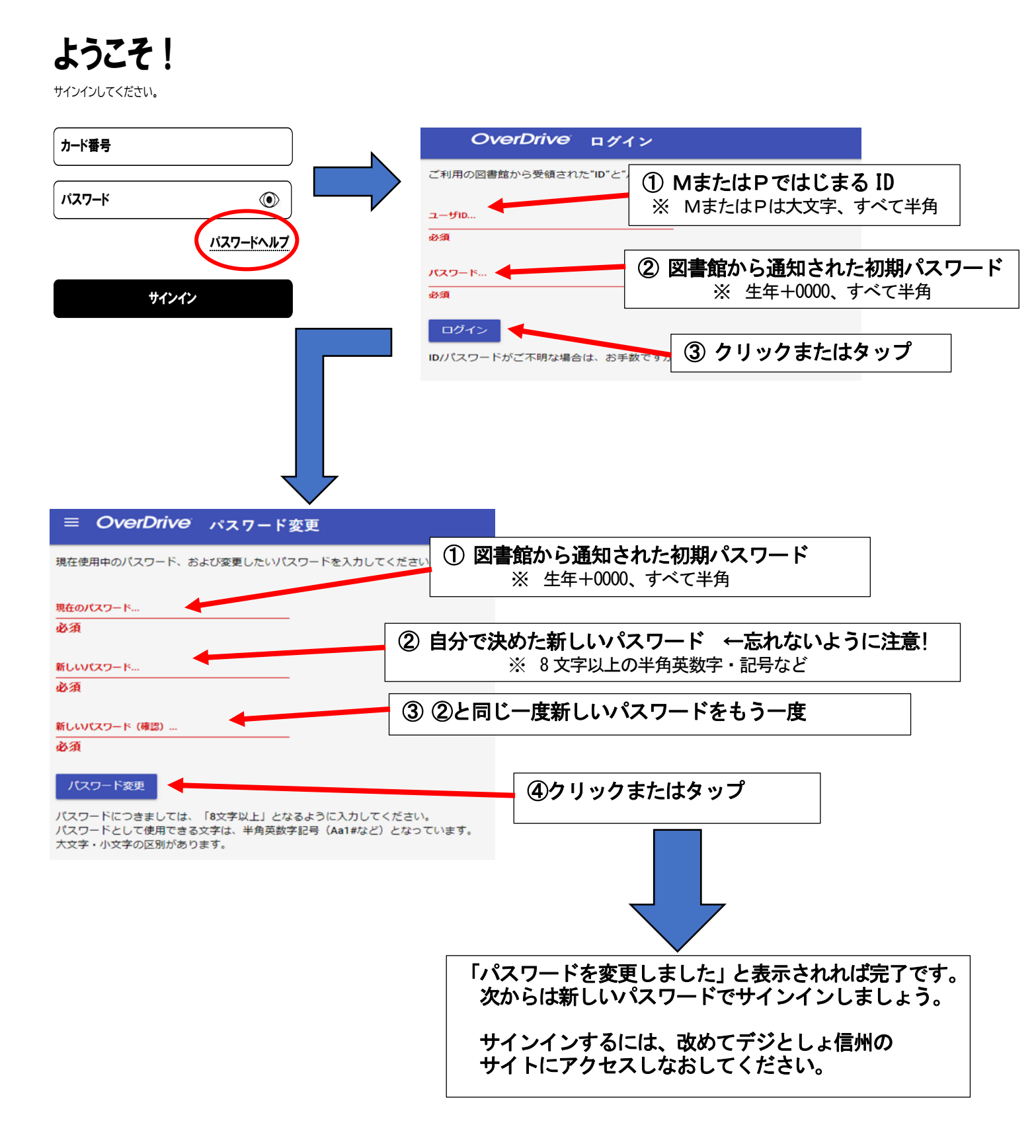